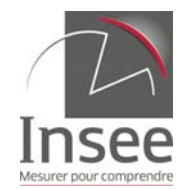

## Guide de travail Exemple de la Martinique

Quatre tables *car\_r02.mif*, *car\_r02.mid*, *car\_r02.dbf* et *rect\_r02.dbf* sont utilisées. La version de QGIS utilisée est la 2.0.1 Dufour. En préalable, renommer les fichier.s *car\_r02.dbf* et *rect\_r02.dbf* c et *r*. Dans Qgis, enregistrer la table *car\_r02* (mif/mid) au format ESRI shapefile. Tout fermer.

## Première jointure

Ouvrir la table *car\_r02* au format shapefile. Ouvrir la table c.dbf.

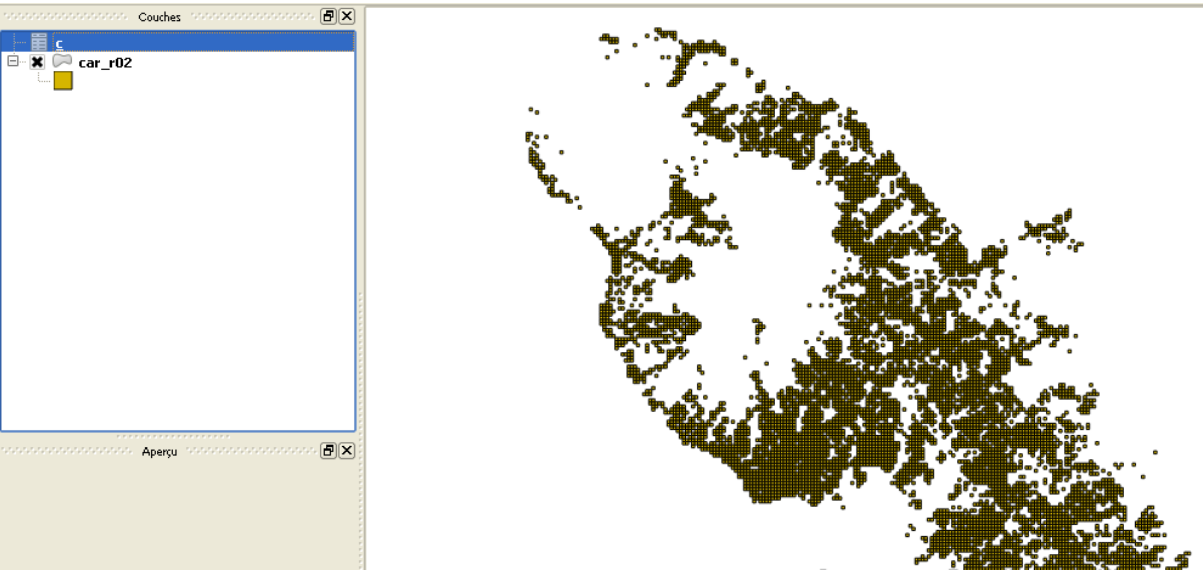

Rendre la couche *car\_r02* sélectable. La carte devient rouge.

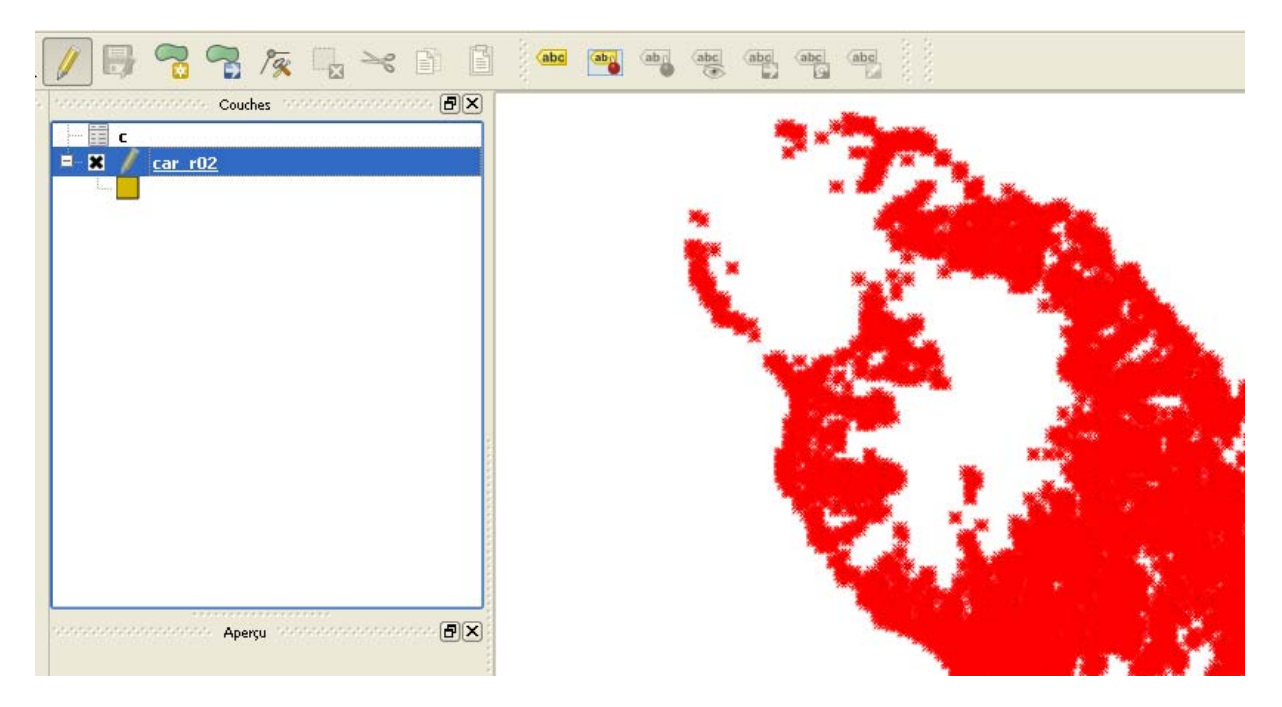

Ouvrir la fenêtre *propriétés* de *car\_r02,* puis sur *jointure*. Joindre la table c (utiliser la variable *idinspire*)

| Sehéral   Skyle   Skyle | 👖 Propriétés de la couche - car                                                                       | _r02                                                                                                    |                           | ? 🛛                  |
|----------------------------------------------------------------------------------------------------|----------------------------------------------------------------------------------------------------|----------------------------------------------------------------------------------------------------|---------------------------|----------------------|
| Jointure<br>Joindre la couche<br>Joindre la couche<br>Joindre le champ<br>Champ ciblé<br>Champ ciblé<br>Champ ciblé<br>Métadonnées<br>Métadonnées<br>Métadonnées<br>Métadonnées<br>Métadonnées<br>Métadonnées<br>Metre la couche jointe en cache dans la mémoire virtuelle<br>Créer un index des attributs joins<br>OK Annuler<br>Dataura la tota par défant<br>Experience la tota                                                                                                    | Propriétés de la couche - car     Général     Style     abs Étiquettes     Champs     Affiché     Ons | _r02<br>e<br>re la couche   Joindre le champ   Champ ciblé<br>Ajouter une jointure vectorielle                                                                         | ? X                       |                      |
|                                                                                                    | Jointure<br>Joingrammes                                                                               | Joindre la couche c<br>Joindre le champ idINSPIRE<br>Champ ciblé idINSPIRE<br>Mettre la couche jointe en cache dans la mér<br>Créer un index des attributs joins<br>OK | vice victuelle<br>Annuler |                      |
| Restaurer le style par der aut Sauvegarder comme der aut Charger le style El registrer le style                                                                                                    | Restaurer le style par défaut                                                                         | Sauvegarder comme défaut                                                                                                    | Charger le style          | Enregistrer le style |

Ouvrir la table des attributs. Il apparaît que les noms des variables de la table ajoutée sont préfixés par le nom de la table.

| 🧕 Ta | 🥻 Table attributaire - car_r02 :: Total des entités : 11001, filtrées : 11001, sélectionnées : 0 |              |              |              |         |         |  |
|------|--------------------------------------------------------------------------------------------------|--------------|--------------|--------------|---------|---------|--|
|      | ع   🛃                                                                                            | - 😼 🔳 🕻      | 🛓 😻 🔛 🛙      |              |         |         |  |
|      | idINSPIRE 🗸                                                                                      | id           | c_id         | c_idk        | c_ind_c | c_nbcar |  |
| 0    | CR54559RE5200                                                                                    | UTM20N200M_N | UTM20N200M_N | N07963E03640 | 1.0000  | 11.0000 |  |
| 1    | CR54559RE5200                                                                                    | UTM20N200M_N | UTM20N200M_N | N07963E03640 | 1.0000  | 11.0000 |  |
| 2    | CRS4559RES200                                                                                    | UTM20N200M_N | UTM20N200M_N | N07963E03640 | 5.0000  | 11.0000 |  |
| 3    | CRS4559RES200                                                                                    | UTM20N200M_N | UTM20N200M_N | N07963E03640 | 1.0000  | 11.0000 |  |
| 4    | CRS4559RES200                                                                                    | UTM20N200M_N | UTM20N200M_N | N07972E03648 | 4.0000  | 10.0000 |  |
| 5    | CRS4559RES200                                                                                    | UTM20N200M_N | UTM20N200M_N | N07972E03648 | 2.0000  | 10.0000 |  |
| 6    | CRS4559RES200                                                                                    | UTM20N200M_N | UTM20N200M_N | N07963E03640 | 2.0000  | 11.0000 |  |
| 7    | CRS4559RES200                                                                                    | UTM20N200M_N | UTM20N200M_N | N07972E03648 | 1.0000  | 10.0000 |  |
| 8    | CRS4559RES200                                                                                    | UTM20N200M_N | UTM20N200M_N | N07963E03640 | 3.0000  | 11.0000 |  |
| 9    | CRS4559RES200                                                                                    | UTM20N200M_N | UTM20N200M_N | N07963E03640 | 8.0000  | 11.0000 |  |
| 10   | CRS4559RES200                                                                                    | UTM20N200M_N | UTM20N200M_N | N07972E03648 | 1.0000  | 10.0000 |  |
| 11   | CRS4559RES200                                                                                    | UTM20N200M_N | UTM20N200M_N | N07963E03640 | 2.0000  | 11.0000 |  |
| 12   | CRS4559RES200                                                                                    | UTM20N200M_N | UTM20N200M_N | N07963E03640 | 2.0000  | 11.0000 |  |
| 13   | CRS4559RES200                                                                                    | UTM20N200M_N | UTM20N200M_N | N07963E03640 | 4.0000  | 11.0000 |  |

Sauvegarder la table créée sous le nom de *car\_r02b*. Tout fermer.

## Seconde jointure

Ouvrir la table *car\_r02b*. La rendre sélectable. Ouvrir la table *r.dbf*. La variable de jointure est *idk* pour la table *r, c\_idk* pour la table *car\_r02b*.

| 4 | 🦉 Propriétés de la couc | he | - car_r02b        |                         |                      |
|---|-------------------------|----|-------------------|-------------------------|----------------------|
| ſ | Général                 | Jo | ointure           |                         |                      |
| l | 🐳 Style                 |    | Joindre la couche | Joindre le champ<br>idk | Champ ciblé<br>c_idk |
|   | (abc) Étiquettes        |    |                   |                         |                      |
|   | Champs                  |    |                   |                         |                      |
|   | 🤛 Affiché               |    |                   |                         |                      |
|   | Actions                 |    |                   |                         |                      |
|   | o Jointure              |    |                   |                         |                      |
|   | Diagrammes              |    |                   |                         |                      |

Enregistrer la table *car\_r02b* sous le nom *car\_r02c*.

Création d'une nouvelle variable

Tout fermer, ouvrir la table *car\_r02c*. La rendre sélectable, puis ouvrir la table d'attributs, puis la calculatrice de champ.

| 🤨 Calculatrice de champ                                                                                                    | ?×   |
|----------------------------------------------------------------------------------------------------|------|
| Mise à jour des entités sélectionnées         Créer un nouveau champ         Nom       men_prop_c         Type       Nombre décimal (réel)         IdINSPIRE |      |
| Liste de fonctions Aide pour la fonction sélectionnée                                                                                                    |      |
| Rechercher                                                                                                    |      |
| Opérateurs         = + - / * ^    ( )         Expression         "r_men_prop"*"c_ind_c"/"r_ind_r"                                                            | _    |
| Aperçu du résultat : <i>0.27272727272727272</i>                                                                                                    | Aide |

Vérifier que l'opération s'est déroulée correctement en ouvrant la table attributaire.

| <b>Ø</b> 1 | abl | e attributaire - c | ar_r02c :: Total | des entités : 11 | 001, filtrées : 1 | 1001, sélectionr | iées : O    |         |                | < |
|------------|-----|--------------------|------------------|------------------|-------------------|------------------|-------------|---------|----------------|---|
|            |     | )   <mark>-</mark> |                  | 😽 🗭 🗈            |                   | <u>\$</u> ]      |             |         | ?              |   |
|            |     | r_ind_age6         | r_ind_age7       | r_i_age7         | r_ind_age8        | r_i_age8         | r_ind_srf   | r_nbcar | men_prop_c     | - |
| 0          | 10  | 29.0000            | 6.0000           | 0                | 5.0000            | 0                | 471799.0000 | 11.0000 | 0.272727272727 |   |
| 1          | 10  | 29.0000            | 6.0000           | 0                | 5.0000            | 0                | 471799.0000 | 11.0000 | 0.272727272727 |   |
| 2          | 10  | 29.0000            | 6.0000           | 0                | 5.0000            | 0                | 471799.0000 | 11.0000 | 1.363636363636 |   |
| 3          | 10  | 29.0000            | 6.0000           | 0                | 5.0000            | 0                | 471799.0000 | 11.0000 | 0.272727272727 |   |
| 4          | 10  | 28.0000            | 9.0000           | 0                | 5.0000            | 0                | 563638.0000 | 10.0000 | 0.947368421052 |   |

La variable *men\_prop\_c* a été créée.

**Création de la carte** Ouvrir la table *car\_r02d*. Ouvrir la fenêtre *propriétés,* choisir *style*. Renseigner la fenêtre.

| 🦉 Propriétés de la cou                  | che - car_r02d                                                                                                    |
|-----------------------------------------|----------------------------------------------------------------------------------------------------|
| Général<br>Style<br>(abc) Étiquettes    | Style  Rendu de couche  Transparence de la couche  Mode de fusion entre couches  Normal  Mode de fusion entre objets  Normal                                                                                                    |
| Champs                                  | Colonne men_prop_c                                                                                                    |
| Actions                                 | Symbole Classes 5 Palette de couleur Blues Mode Quantile (effectifs égaux)                                                                                                    |
| Diagrammes<br>Diagrammes<br>Métadonnées | Symbole         Valeur         Étiquette           0.0000 - 1         0.0000 - 1.0000         1.0000 - 2         1.0000 - 2           1.0000 - 5         2.0000 - 5.0000         5.00000 - 1         5.00000 - 1           5.00000 - 1         5.00000 - 1         10.0000 - 1         10.0000           10.0000         10.0000 - 139.0000         10.0000 - 1         10.0000 - 1 |
| Restaurer le style pa                   | Classer Ajouter une classe Effacer Effacer tout Avancé • ar défaut Sauvegarder comme défaut Charger le style Enregistrer le style •                                                                                                    |
|                                         | OK Annuler Appliquer Aide                                                                                                    |

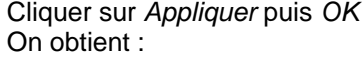

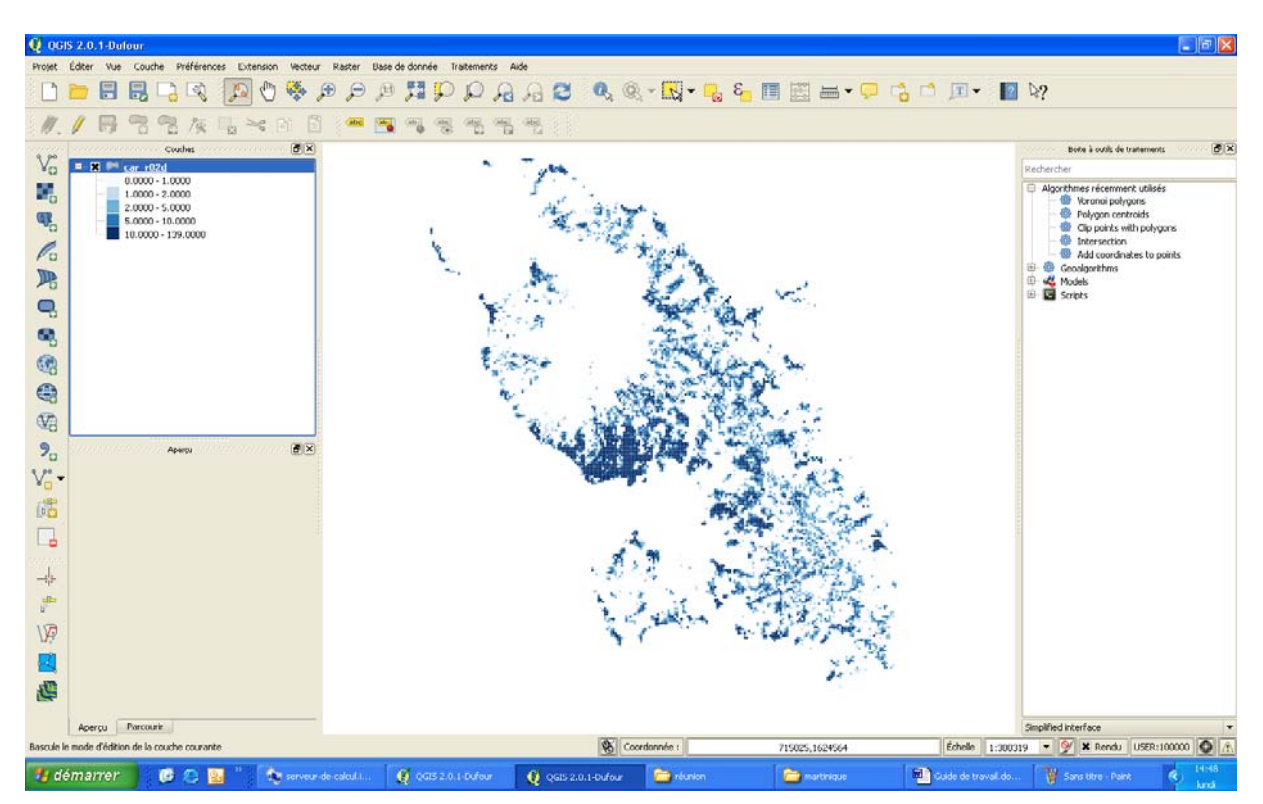